# b•hyve°

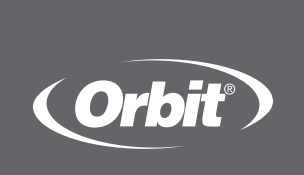

# SMART WI-FI INDOOR SPRINKLER CONTROLLER

Compatible with other B-hyve® products

# Quick Start Guide

English

Español

MODEL NO. WT24E PART NO. 54915S, 54915M, 57915, 94915, 94925, 96915, 96925

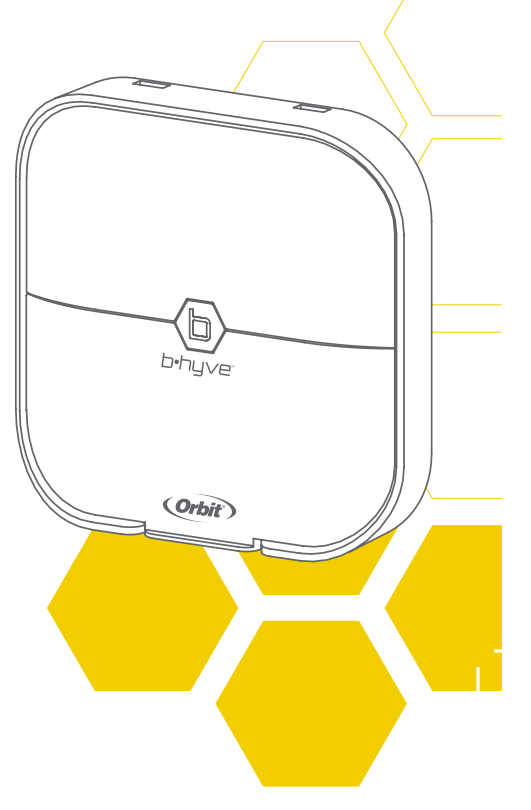

## Need Help?

If you encounter a problem, please use the following resources before retuning your B-hyve to the store.

Scan the QR Code for access to a full user manual, videos, and more.

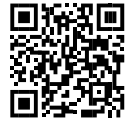

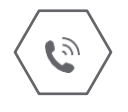

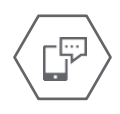

*call us* 1-800-488-6156

**Text us** 801-797-2319

or visit us at:

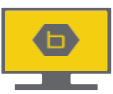

Community.Orbitonline.com

## Contents in the Box

- Wi-Fi Indoor Sprinkler Controller
- Screwdriver
- Mounting Screws and Anchors

## EU & UKCA Declaration of Conformity

Orbit Irrigation Products, LLC 915 N. Overland Rd., North Salt Lake, UT 84054 USA

Declares under our sole responsibility, that the product:

#### B-hyve® Smart Wi-Fi Indoor Sprinkler Controller

Complies with the following:

European Directives 2014/53/EU and UKCA Radio Equipment Regulations 2017, SI 2017:1206 (as amended by SI 2019:696) with reference to the following standards:

IEC (EN) 60730-1:2013 IEC (EN) 60730-2:72010 BS EN & EN 50663:2017 EN 301 489-1 V2.2.3 EN 301 489-1 V2.2.3 EN 301 489-1 V3.2.4 BS EN & EN 55032:2015/A11:2020 BS EN 55035:2017/A11:2020 EN 300 328 V2.2.2

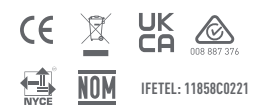

- Transformer
- Quick Start Guide
- Conduit Cover

## FCC and IC Statement

This device complies with Part 15 of the FCC Rules and Industry Canada license exempt RSS standards. Operation is subject to the following two conditions: (1) This device may not cause harmful interference, and (2) this device must accept any interference received, including interference that may cause undesired operation. FCC Warning: Any changes or modifications not expressly approved by the party responsible for compliance could void the user's authority to operate this equipment.

Note: This equipment has been tested and found to comply with the limits for a Class B digital device, pursuant to Part 15 of the FCC Rules. These limits are designed to provide reasonable protection against harmful interference in a residential installation. This equipment generates, uses, and can radiate radio frequency energy and, if not installed and used in accordance with the instructions, may cause harmful interference to radio communications. However, there is no guarantee that interference will not occur in a particular installation. If this equipment does cause harmful interference to radio or television reception, which can be determined by turning the equipment off and on, the user is encouraged to try to correct the interference by one of the following measures: · Reorient or relocate the receiving antenna. Increase the separation between the equipment and the receiver. · Connect the equipment into an outlet on a circuit different from that to which the receiver is connected. Consult the dealer or an experienced radio/TV technician for help This device meets the FCC and IC requirements for RF exposure in public or controlled environments. The end user is advised to maintain a distance of 20 cm from the controller and any personnel to ensure compliance with RF exposure regulations.

This Class B digital apparatus complies with Canadian ICES-003

## The B-hyve® App

- Install the B-hyve<sup>®</sup> app on your smart device
   You will need a smart device to connect the controller to Wi-Fi.
- Note: The app will guide you through initial set up of your sprinkler controller. In addition, there are help icons throughout the app with more information and useful tips.

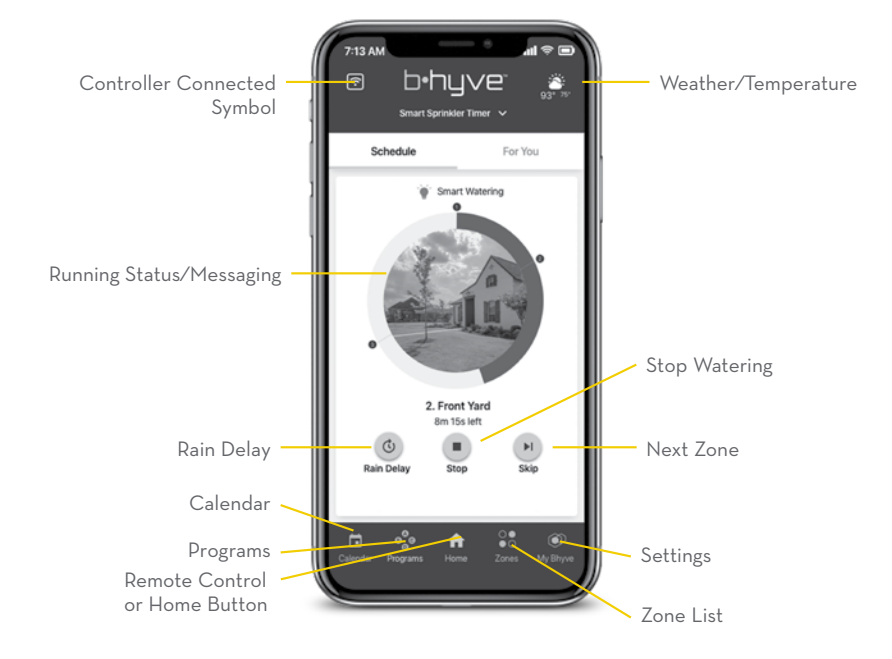

## Controller Installation

## Select a location

Choose a location near power and away from direct sunlight, if possible. This location should also have a good Wi-Fi signal. You can check this using a smart phone. (Find a location that has a minimum of two bars.)

• **Note:** If replacing a controller, it is helpful to take a photo of the wires before you remove them from the old controller.

### Mount the controller

Install a screw (included) into the wall. Use the expanding anchors (included) for plaster, masonry or drywall installations. Hang the controller on the installed screw using the keyhole slot. Level the controller and use the second screw in one of the preformed mounting holes to secure the controller.

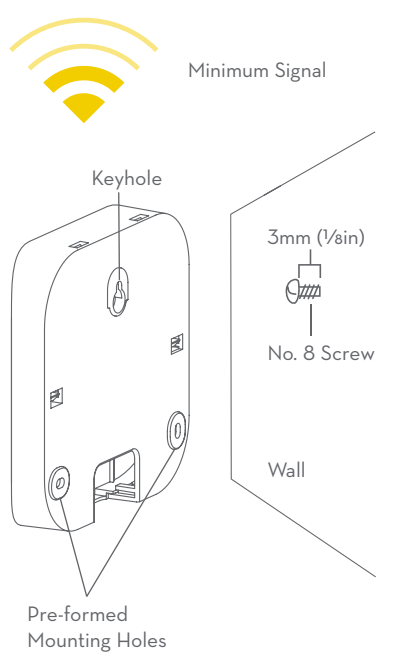

## Connect Valve Wires

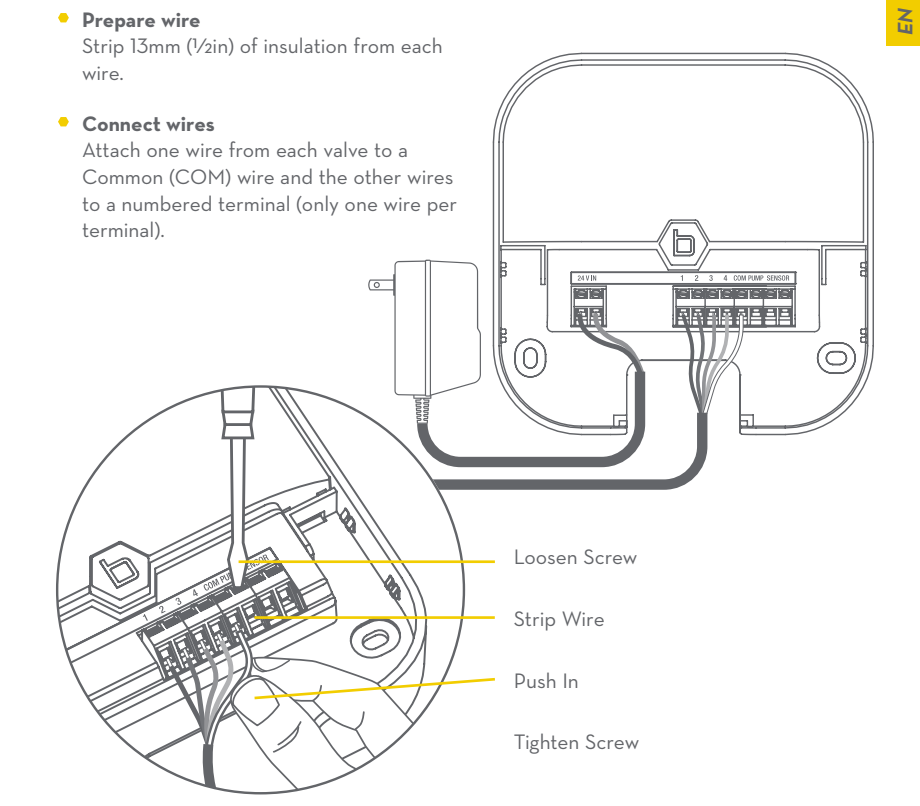

## Controller Installation-Connecting to Wi-Fi

Plug in your Orbit® B-hyve® controller
 Once your B-hyve® controller is
 plugged into the power source, it will
 automatically look to pair with your
 smart device. The will begin to blink
 blue. This indicates that your controller
 is ready to pair with your smart device.
 Ensure that your smart device has
 Bluetooth® turned on.

### Connect to your Orbit<sup>®</sup> B-hyve<sup>®</sup> controller

Open your B-hyve® app, create an account or login, and follow the stepby-step process to add and set up your device. The B-hyve® app will connect to your device and you will, then, be guided to connect to your home Wi-Fi network.

## • Connect to your Wi-Fi network

Select your network from the list and enter the password for the network to connect your controller to your Wi-Fi signal. When connected, the will illuminate solid white indicating a successful pairing. **Note:** If you do not see your network name in the list, tap the refresh button in the app. If your network name still does not appear, tap Advanced in the app and enter your network name and password. This device will only connect through 2.4 GHz Wi-Fi networks. 5.0 GHz networks are not supported and will not appear in your app.

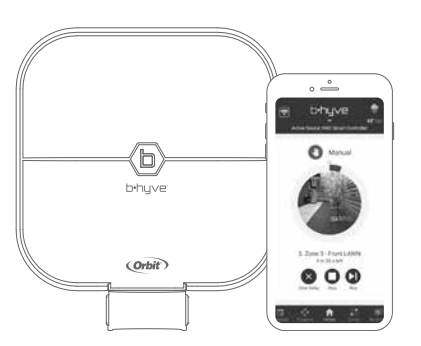

## FOR OPTIMUM CONTROLLER PERFORMANCE, CONNECT TO WI-FI TO RECEIVE THE LATEST CONTROLLER UPDATES.

## Programming and Operation

Programming the controller

The app has help screens and video to assist you with Wi-Fi connections, programming, smart watering and other general questions you may have.

- Note: Your programmed schedules are stored both in the app and on the controller. Watering will continue, if Wi-Fi connection is lost.
- Manual Operation

All programming and full functionality of the controller are available in the B-hyve® app. If you have the need, there are some basic operations you can perform directly at your controller.

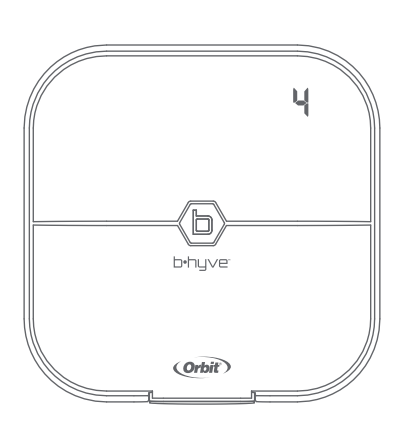

| Function        | Button Press                                                                                                    |
|-----------------|----------------------------------------------------------------------------------------------------|
| MANUAL WATERING | Hold 🕒 until 🛱 (water ALL stations) appears, then release.<br>Quickly press 🕒 again until desired station appears.<br>Default watering is 10 min. per station. |
| CANCEL STATION  | Press 🕒 once to cancel current station.                                                                                                    |
| RAIN DELAY      | Set in app; 🕒 blinks yellow and d appears.                                                                                                    |
| ON/OFF          | Hold 🕒 for 10 sec. until 🗗 turns white.                                                                                                    |
| HARD RESET      | Quickly press 💿 5 times.                                                                                                    |

# b•hyve

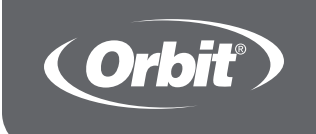

# TEMPORIZADOR DE ASPERSOR INTELIGENTE PARA INTERIOR CON CONEXIÓN WI-FI

Compatible con otros productos B-hyve®

# Guía de inicio rápido

Model No. WT24E Part No. 57915, 57915S, 57915M

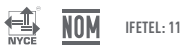

IFETEL: 11858C0221

La operación de este equipo esta sujeta a las siguientes dos condiciones: (1) es posible que este equipo o dispositivo no cause interferencia perjudicial y (2) este equipo o dispositivo debe aceptar cualquier interferencia, incluyendo la que pueda causar su operación no deseada.

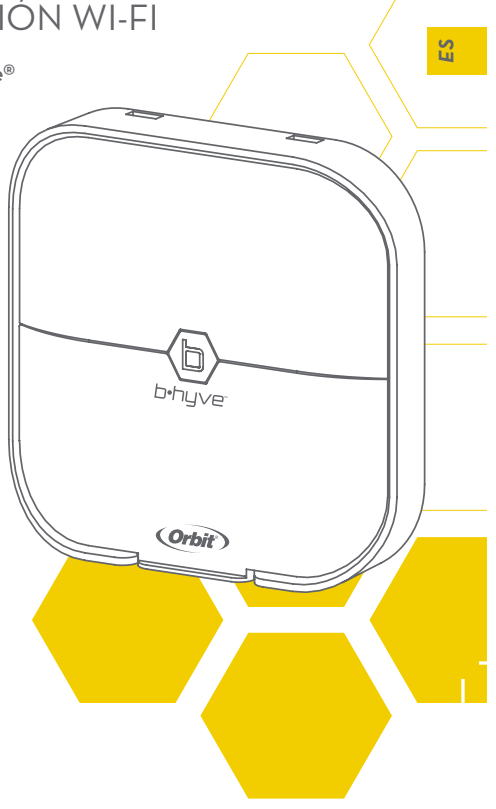

## Contenido de la caja

- Temporizador de aspersor para interior con conexión Wi-Fi
- Destornillador
- Tornillos y tarugos de montaje
- Transformador
- Guía de inicio rápido
- Cubierta de conducto

# La aplicación B-hyve®

- Instale la aplicación B-hyve® en su dispositivo inteligente
   Necesitará un dispositivo inteligente para conectar el temporizador a Wi-Fi.
- Nota: La aplicación le guiará a través de la configuración inicial de su temporizador de aspersor. Además, dispone de iconos de ayuda por toda la aplicación con más información y consejos útiles.

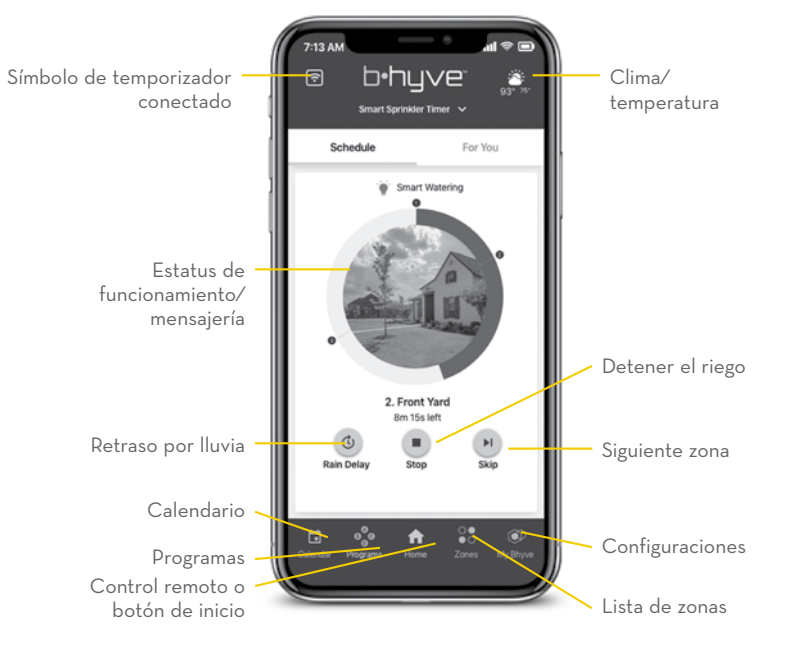

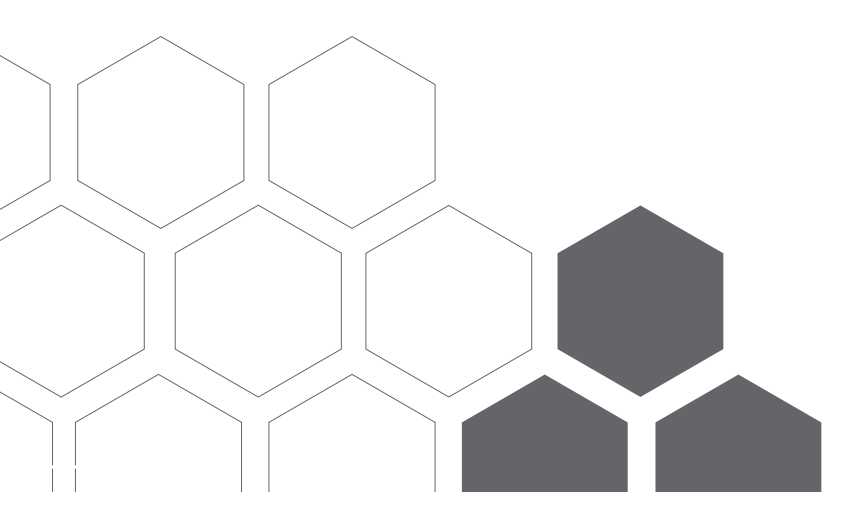

## Instalación del temporizador

- Seleccione una ubicación
   Elija una ubicación cerca de la
   electricidad y alejada de la luz solar
   directa, si fuese posible.

   Esta ubicación también debe contar con
   una buena señal Wi-Fi. Puede revisar
   esto utilizando su teléfono inteligente.
   (Encuentre una ubicación que tenga un
   mínimo de dos barras.)
- Nota: Si reemplaza un temporizador, es útil tomar una foto de los cables antes de retirarlos del temporizador actual.

## • Montaje del temporizador

Instale un tornillo (se incluye) en la pared. Utilice los tarugos de expansión (se incluyen) de instalaciones en yeso, mampostería o panel de yeso. Cuelgue el temporizador en el tornillo instalado utilizando la ranura de la bocallave. Nivele el temporizador y utilice el segundo tornillo en uno de los agujeros preformados de montaje para asegurar el temporizador.

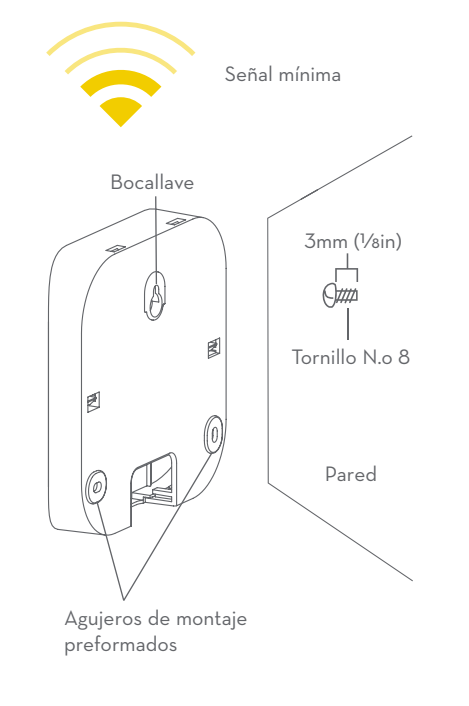

## Conecte los cables de las válvulas

# • Prepare el cable Desprenda 13mm (1/2in) del aislamiento de cada cable. Conecte los cables Fije un cable de cada válvula a un cable "común" (COM) y los otros cables a un ES terminal numerado (solo un cable por terminal). D 0 TETE: ৰাৰ ৰাৰ বাৰ বাৰ <u>aa se se ee</u> (0) 0 Afloje el tornillo Desprenda el cable O Inserte Apriete el tornillo

## Instalación del temporizador: Conexión a la Wi-Fi

#### Conecte su temporizador Orbit<sup>®</sup> B-hyve<sup>®</sup>

Una vez que su temporizador B-hyve® esté conectado en el tomacorriente, buscará conectarse automáticamente con su dispositivo inteligente. El comenzará a destellar en azul. Esto indica que su temporizador está listo para conectarse con su dispositivo inteligente. Compruebe que su dispositivo inteligente tenga el Bluetooth® activado.

### Conexión a su temporizador Orbit<sup>®</sup> B-hyve<sup>®</sup>

Abra su aplicación B-hyve<sup>®</sup>, cree una cuenta o ingrese al sistema y siga el proceso paso por paso para añadir y configurar su dispositivo. La aplicación B-hyve<sup>®</sup> se conectará a su dispositivo y luego será guiado para conectarse a la red Wi-Fi de su hogar.

### • Conexión a su red Wi-Fi

Seleccione su red de la lista e ingrese la contraseña para conectar su temporizador a su señal Wi-Fi. Cuando esté conectado, el **(1)** se iluminará en blanco fijo indicando una conexión exitosa. **Nota:** Si usted no ve el nombre de su red en la lista, toque el botón de refrescar en la aplicación. Si el nombre de su red no aparece, toque Advanced (Avanzado) en la aplicación e introduzca el nombre y clave de su red. Este dispositivo solo se conecta a través de redes Wi-Fi de 2.4 GHz. Las redes de 5.0 GHz no están soportadas y no aparecerán en su aplicación.

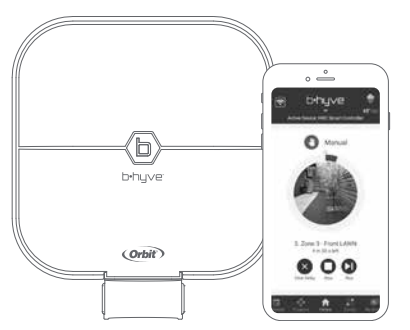

PARA MÁXIMO RENDIMIENTO DEL TEMPORIZADOR, CONECTE A WI-FI PARA RECIBIR LAS ACTUALIZACIONES MÁS RECIENTES DEL TEMPORIZADOR.

## Programación y funcionamiento

- **Programación del temporizador** La aplicación tiene pantallas de ayuda y video para asistirle con las conexiones a Wi-Fi, la programación, el riego inteligente y otras preguntas generales que pueda tener.
- Nota: Sus itinerarios de programación están almacenados tanto en la aplicación como en el temporizador. El riego continuará si se pierde la conexión a Wi-Fi.
- Funcionamiento manual Toda la programación y funcionalidad completa del temporizador están

disponibles en la aplicación B-hyve<sup>®</sup>. Si lo necesita, hay varias funciones básicas que puede realizar directamente en su temporizador.

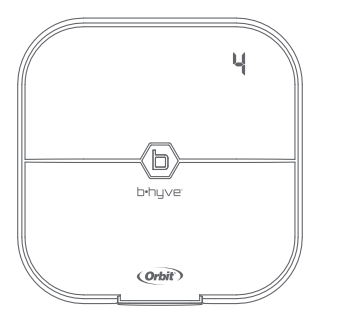

S

| Función               | Botón pulsador                                                                                                    |
|-----------------------|----------------------------------------------------------------------------------------------------|
| RIEGO MANUAL          | Oprima el 🕒 hasta que aparezca el 🕅 (regar TODAS las<br>estaciones), y seguidamente suéltelo. Presione rápidamente el<br>🕞 de nuevo hasta que aparezca la estación deseada. El riego<br>preconfigurado es 10 minutos por estación. |
| CANCELAR ESTACIÓN     | Presione el 💿 una vez para cancelar la estación actual.                                                                                                    |
| RETRASO POR LLUVIA    | Configure la aplicación; el 🕒 destella en amarillo y el d aparece.                                                                                                    |
| ENCENDIDO/<br>APAGADO | Sostenga el 🕒 durante 10 segundos hasta que el 🖨 se torne<br>blanco.                                                                                                    |
| REINICIO COMPLETO     | Presione rápidamente el 🕒 5 veces.                                                                                                    |

## Especificaciones

## Potencia del temporizador:

Entrada/Salida:

Argentina, Australia, Chile, Europa, Perú–26V CA 750 mA 50/60 ciclos EE. UU.–24V CA 750 mA 60Hz

# Rango de funcionamiento de temperatura del temporizador:

En funcionamiento: O-70°C (32-158°F) Almacenamiento y transporte: -2O-80°C (-4-176°F)

Rango de funcionamiento de humedad del temporizador: En funcionamiento: O-80% Almacenamiento y transporte: O-90%

Altitud: 2000m (6500ft)

Especificaciones de radiofrecuencia: Tecnologías: Bluetooth® / Wi-Fi Frecuencias: 24O2 - 2480 MHz EIRP: BT (8.9mW), Wi-Fi (114.29mW)

Instalación clase II Sobrevoltaje categoría II Este temporizador trabaja con cualquier solenoide de irrigación estándar de 24 V El fusible interno no es reemplazable.

#### Potencia del transformador: Entrada:

 Argentina:
 23OV AC 50Hz 23W

 Australia:
 24OV CA 50/60Hz 23W

 Chile:
 22OV AC 50Hz 23W

 Europa:
 23OV CA 50/60Hz 23W

 Perú:
 22OV AC 50/60Hz 23W

 EL. UU:
 12OV CA 60Hz 23W

 Salida:
 24V 750 mA

Este producto no se debe mezclar con los residuos domésticos generals. Para el tratamiento

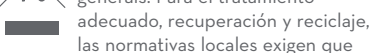

lleve este(estos) producto(s) a los puntos de recolección designados donde serán reciclados sin cargo alguno.

# Ayuda

www.orbitonline.com | community.orbitonline.com

Orbit Irrigation Products, LLC North Salt Lake, UT 84054 USA orbitonline.com © 2021 Orbit Irrigation Products, LLC

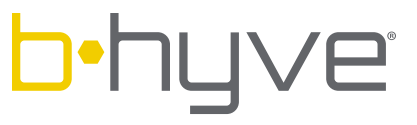

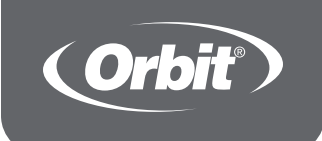

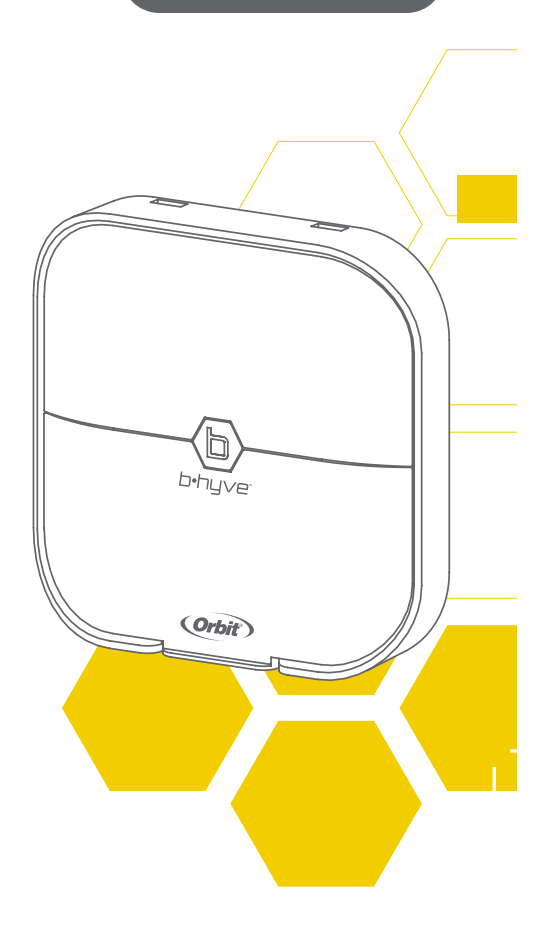